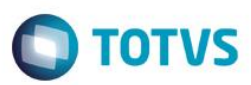

### Evidência de Testes

| Produto:                  | SIGAFRT                         |
|---------------------------|---------------------------------|
| Versão:                   | P11.8                           |
| Produto/Versão Integrado: |                                 |
| Banco de Dados:           | Progress, Oracle, SQL, Informix |

#### 1. Evidência e sequência do passo a passo

#### Teste Unitário (Codificação)

#### Pré-Requisitos:

✓ No Configurador, configure o valor do parâmetro MV\_ESTADO para que seja igual a UF emitente. No caso abaixo, a venda será realizada no RJ para um cliente do RJ.

| Visualizar Parametro - MV_ESTADO |                                                                |  |  |  |  |
|----------------------------------|----------------------------------------------------------------|--|--|--|--|
| Descricao                        |                                                                |  |  |  |  |
|                                  |                                                                |  |  |  |  |
| STADO                            |                                                                |  |  |  |  |
| ter 🗸                            |                                                                |  |  |  |  |
|                                  |                                                                |  |  |  |  |
|                                  |                                                                |  |  |  |  |
|                                  |                                                                |  |  |  |  |
|                                  | Visualizar Parametro - MV_ESTADO<br>Descricao<br>STADO<br>cter |  |  |  |  |

- ✓ Acesse o módulo Venda Assistida (SIGALOJA) opção "Atualizações / Cadastros / Produtos"
- ✓ Já no cadastro de Produto (Inclusão ou Alteração), acesse a pasta Outros e no campo "Alíquota de ICMS" informe a alíquota de 18%.

1

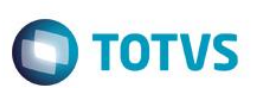

| TOTVS Série T Vareio (Microsi | aa) 02.9.0012 [Atualizacão de Produto | l                   | i i                 |                      |                            |                    |                        |
|-------------------------------|---------------------------------------|---------------------|---------------------|----------------------|----------------------------|--------------------|------------------------|
| Atualização de Produtos - AL  | TERAR                                 |                     |                     |                      |                            |                    | ×                      |
| <u>C</u> adastrais            | Impostos Mrp / Suprime                | ntos C_q.           | <u>A</u> tendimento | Direitos Autorais    | <u>G</u> arantia Estendida | Outros             |                        |
| Aliq. ICMS                    | Aliq. IPI                             | Pos.IPI/NCN         | 1<br>7 -            | Ex-NCM               |                            | Ex-NBM             |                        |
| 18,00                         | 0,00                                  |                     | $\mathbf{\rho}$     |                      |                            |                    |                        |
| Aliq. ISS                     | Cod.Serv.ISS                          | Solid. Saida        | i                   | Solid. Entr.         |                            | Origem             |                        |
| 0.00                          |                                       | 0,00                | <i>ا</i>            | 0,00 🧼               |                            |                    |                        |
| Class.Fiscal                  | Grupo Trib.                           | Cont.Seg.S          | oc                  | Impos.Renda          |                            | Calcula INSS       |                        |
|                               |                                       |                     | •                   |                      | •                          | Nao 💌              |                        |
| % Red. INSS                   | % Red. IRRF                           | IPI de Pauta        | i.                  | %Red.PIS             |                            | % Red.COFINS       |                        |
| 0,00                          | 0,00                                  | C.                  |                     | 0,00                 |                            | 0,00               |                        |
| Perc. CSLL                    | Perc. COFINS                          | Perc. PIS           |                     | IPI de Pauta         |                            | P.ICMS Prop.       |                        |
| 0,00                          | 0,00                                  | 0,00                |                     | 0,00 🧼               |                            | 0,00 🧇             |                        |
| Icms Pauta                    | Pis Pauta                             | Retem PIS           |                     | Classe Selo          |                            | Aliq FECP          |                        |
| 0,00                          | 0,00                                  | Nao                 | •                   | <u> </u>             |                            | 2,00               |                        |
| Aliq. FABOV                   | Prod. RN944i                          | Retem CSL           | L                   | Retem COF            |                            | Pr.Fundersul       |                        |
| 0,00                          | Sim                                   | Nao                 | •                   | Nao                  |                            | 0,000000           |                        |
| COFINS Pauta                  | CNAE                                  | Ret.Operaç          | ão                  | Regra ISS Pg         |                            | Crd Estímulo       |                        |
| 0,00                          |                                       | Não                 | •                   |                      |                            | 0,00               |                        |
| Art65 RICMPR                  | C. Trib. Mun                          |                     |                     | Aliq. FACS           |                            | Aliq. FETHAB       |                        |
| Nao                           |                                       |                     |                     | 0,00                 |                            | 0,00               |                        |
| Ali.FECOP-RN                  | %Cred. Pres                           | Aliq. FAMA          | D                   | Enq. IPI             |                            | CEST               |                        |
| 0,00                          | 0,00                                  | 0,00                | 2                   |                      |                            | <b></b>            |                        |
|                               |                                       |                     |                     |                      |                            |                    |                        |
|                               |                                       |                     |                     |                      |                            |                    |                        |
|                               |                                       |                     |                     |                      |                            |                    |                        |
| Preco Venda1 Preco Vend       | la2 Preco Venda3 Preco                | Venda4 Preco Venda5 | Preco Venda6 Pr     | eco Venda7 Preco Ven | da8 Preco Venda9           | Promocao 1 Promoca | ao 2 Promocao 3        |
| 30,00                         | 0,00 0,00                             | 0,00 0,00           | 0,00                | 0,00                 | 0,00                       | 0,00 / / / / / / / |                        |
|                               |                                       |                     |                     |                      |                            |                    |                        |
|                               |                                       |                     |                     |                      |                            |                    |                        |
|                               |                                       |                     |                     |                      |                            |                    |                        |
|                               |                                       |                     |                     |                      |                            |                    | -                      |
|                               |                                       |                     |                     |                      |                            |                    |                        |
| •                             |                                       |                     |                     |                      |                            |                    | 1                      |
|                               |                                       |                     |                     |                      |                            | Confirmar Facher   | Acões relacionadas     |
|                               |                                       |                     |                     |                      |                            | recitat            | - reports relacionadas |

- ✓ Entre agora no menu "Atualizações/ Gerencia de vendas /Tipos de Entrada e Saída"
- Selecione o registro que deseja alterar e na pasta Outros altere o campo "Isen. FECP" informando o conteúdo "Não"

| <u>A</u> dm/fin     | /custo                        | Impostos     | Outros                                                                                                    |                        |            |
|---------------------|-------------------------------|--------------|----------------------------------------------------------------------------------------------------|------------------------|------------|
| Crd.PRODEPE         | Ajuste CIAP                   | Tipo PRODEPE |                                                                                                    | C.Pre.Carg             |            |
| 0,00                |                               |              | •                                                                                                    |                        | •          |
| IPI.BC.Ant          | Desp.Ac.COF                   | Tp Reg       |                                                                                                    | Desp.Ac.PIS            | -          |
|                     |                               |              | •                                                                                                    | <u>[</u>               |            |
| ID Hist.            |                               | Cod.Cred.Gia | Tab. Nat. Re                                                                                                    | Cod Nat Rece           |            |
|                     |                               |              |                                                                                                    |                        |            |
| Grp.Nat.Rec.        | Crd. Pres.                    | Cont ICMS-ST | Cod Observ                                                                                                    | Natureza Ope           | 0          |
|                     | 0,00                          | •            | and the second second sec |                        |            |
| Cód Su DESBH        | Cód Tr DESBH                  | Consig Indus | Aliq. COF M.                                                                                                    |                        |            |
|                     |                               |              | 0,00                                                                                                    |                        |            |
| Tp Receitas         |                               | Trib.CIAP    | Tipo DUB                                                                                                    | Garantia               | _          |
|                     |                               |              |                                                                                                    |                        |            |
| Destruição          | Ded.ICMS Fun                  | Imp. Indiret | Red.Carg.Trb                                                                                                    | Op Cred Acum           | •          |
|                     |                               |              |                                                                                                    |                        |            |
| 0.0000              | Perc. Med.                    | Cod Sit SN   | Aliq. PIS M.                                                                                                    | Pis/Cof ST             | •          |
|                     |                               |              |                                                                                                    |                        |            |
| Cod. CFPS           | Isen. FECP                    | Cr Acum ICMS | •                                                                                                    | %Red. Antec.           |            |
|                     |                               |              |                                                                                                    |                        |            |
| Num./Ano DUB        | Cod.Detalhe                   | Antecip.ICMS | Benetic.DUB                                                                                                    |                        | -          |
|                     | Lançamentos da Apuração de IC | MS           |                                                                                                    |                        |            |
| Seq. Lanc. Cod Lanc | Cod. Apura. Descr. Res.       |              |                                                                                                    | Obs.Lanc.Fis Dt.Inclus | ao Cod. Re |
| 01                  |                               |              |                                                                                                    | 11                     |            |

**TOTVS** 

\* \*\* \*

Confirmar Fechar Ações relacio

### Sequencia 001:

 No ambiente "Front Loja (SIGAFRT)", acesse "Atualizações / Frente de Loja / Atendimento", registre um ou mais itens e note que ao lado do valor do item, será mostrado a aliquita referente ao ICMS + FECP, aplicado no RJ. Em seguida tecle (F9)

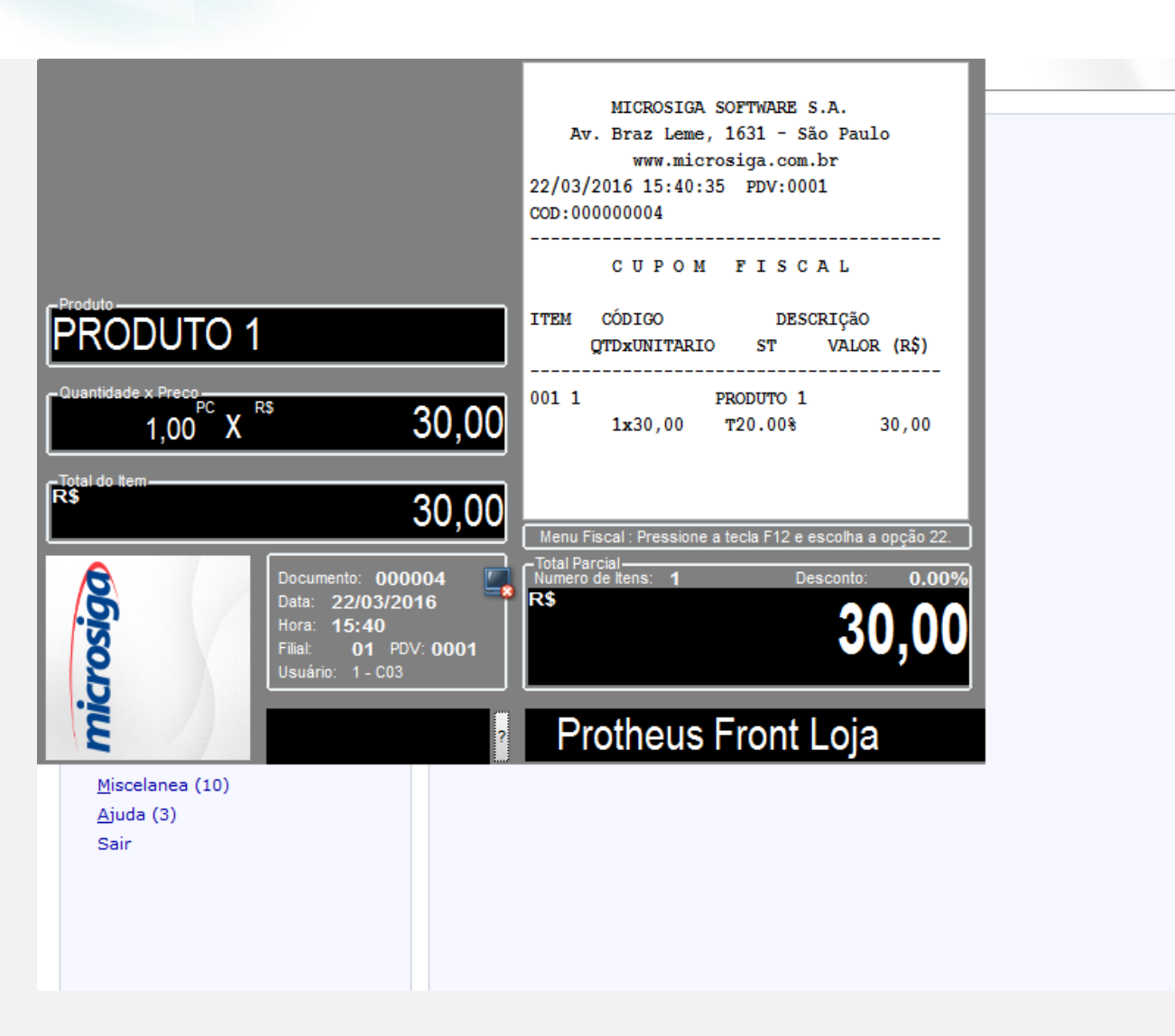

2. Escolha a forma de pagamento

🔘 ΤΟΤΥS

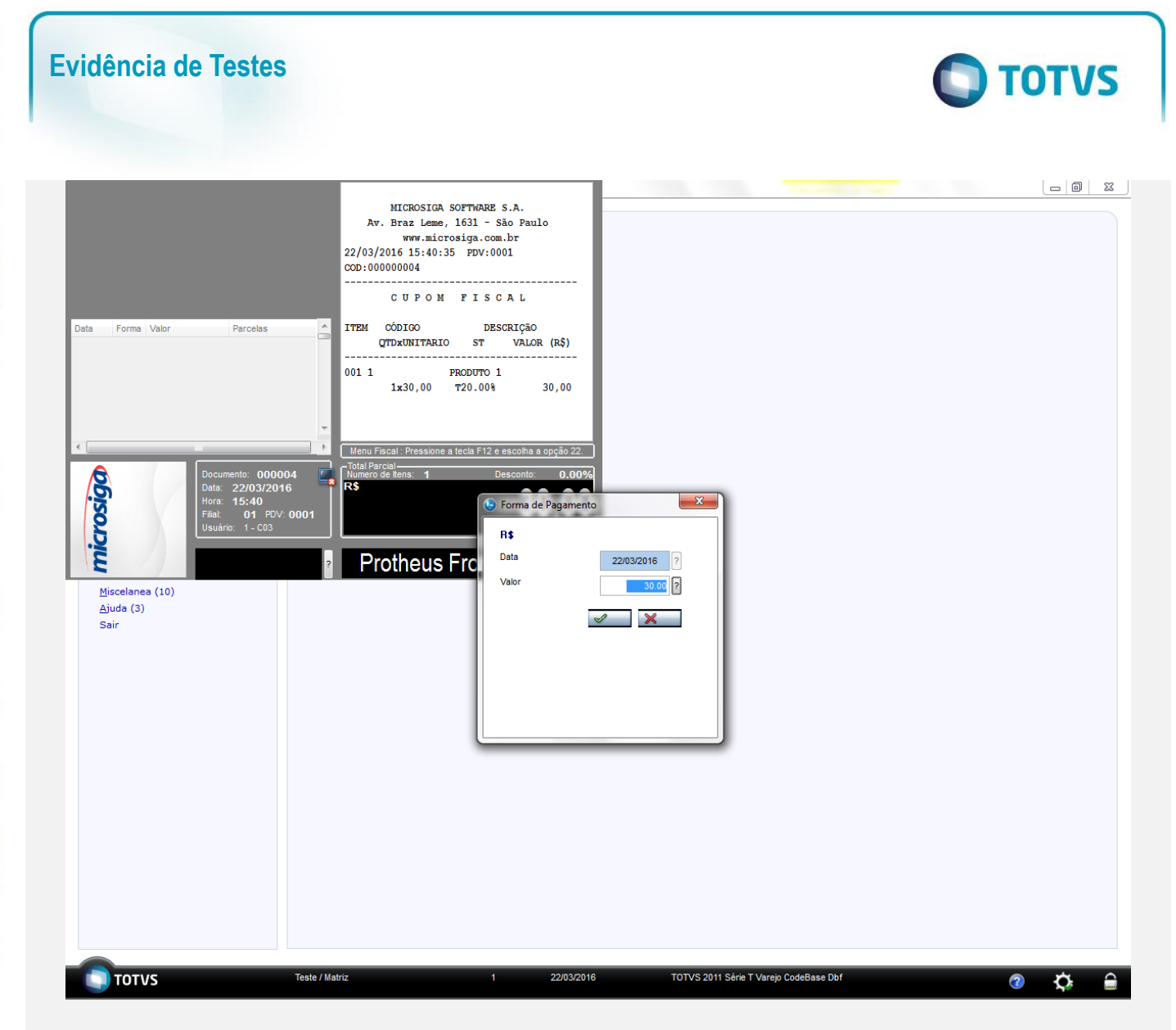

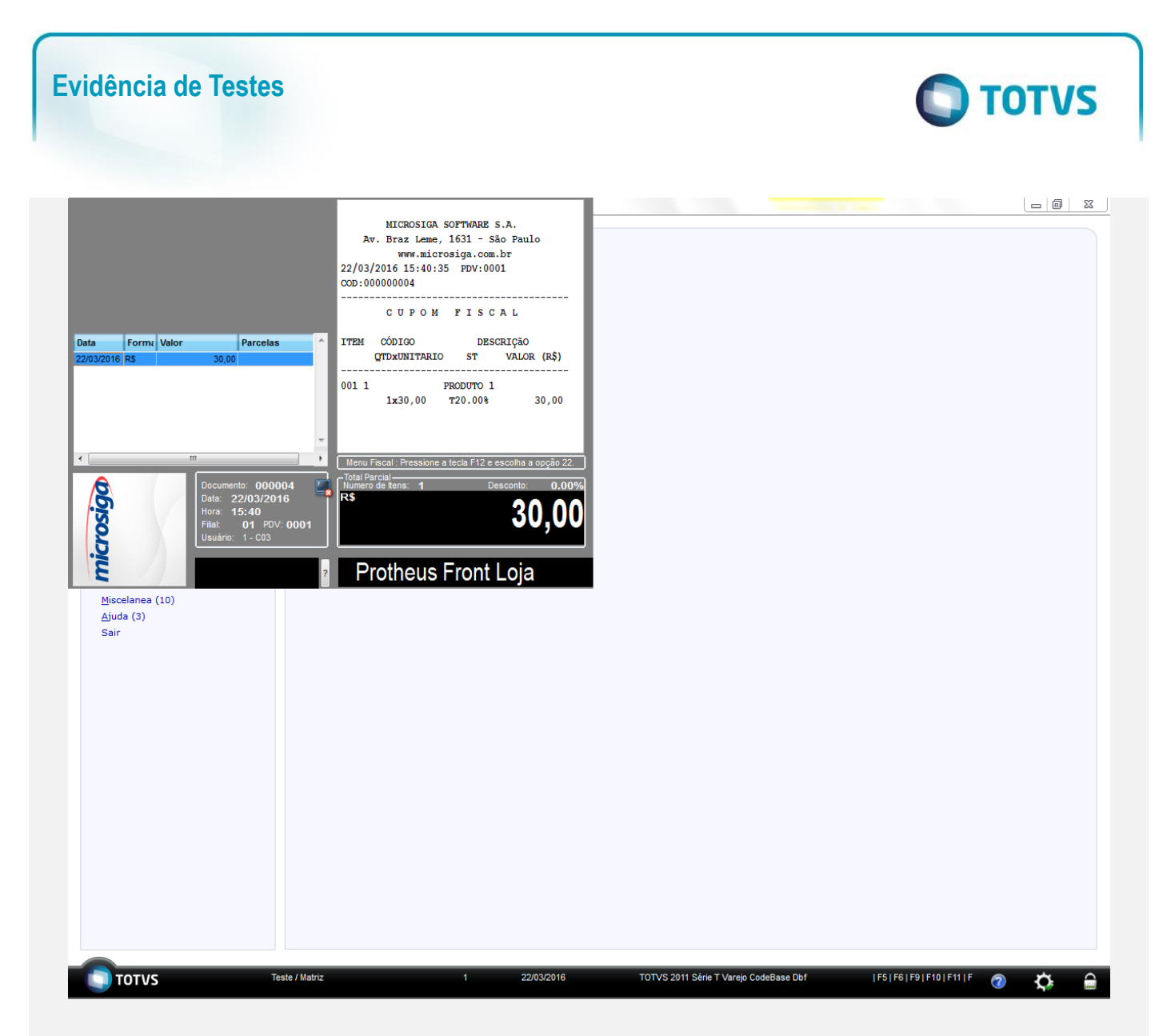

3. Em seguida tecle (F9) para finalizar a venda.

Este documento é de propriedade da TOTVS. Todos os direitos reservados. ©

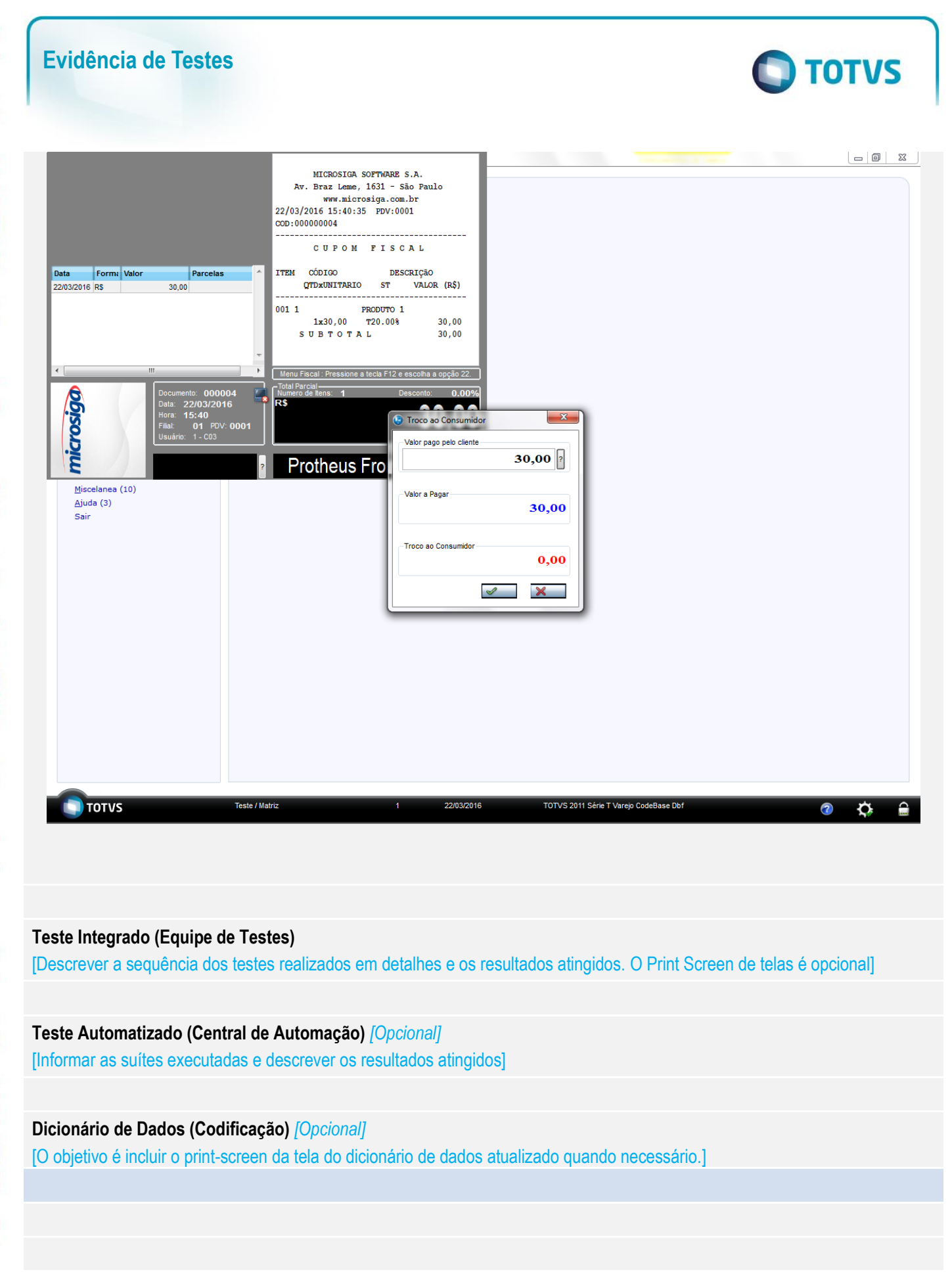

0

7